# Latitude 13-7350 シリーズ ユーザーズガイド

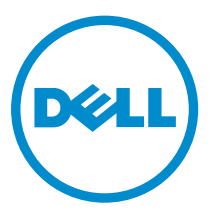

規制モデル: P58G 規制タイプ: P58G001

# メモ、注意、警告

✓ メモ:コンピュータを使いやすくするための重要な情報を説明しています。

- △ 注意: ハードウェアの損傷やデータの損失の可能性を示し、その問題を回避するための方法を説明して います。
- ▲ 警告:物的損害、けが、または死亡の原因となる可能性があることを示しています。

著作権 © 2015 Dell Inc. 無断転載を禁じます。 この製品は、米国および国際著作権法、ならびに米国および国際知的財産 法で保護されています。Dell<sup>™</sup>、およびデルのロゴは、米国および/またはその他管轄区域における Dell Inc. の商標です。 本書で使用されているその他すべての商標および名称は、各社の商標である場合があります。

2014 -12

Rev. A01

# 目次

| 2 システムの概要                    | 6  |
|------------------------------|----|
| 3 タブレットのドッキングおよびドッキング解除      | 8  |
| Dell タブレットドックの使い方            | 8  |
| <b>4 SD</b> カードの挿入           | 10 |
| 5 マイクロ SIM カードの取り付け          |    |
| <b>6</b> タブレットのセットアップ        | 12 |
| タブレットの充電                     | 12 |
| タブレットの電源を入れる                 | 13 |
| 画面をオフにする                     | 14 |
| 電源ボタンを使うチャームを使う              | 14 |
| タブレットの電源を切る                  | 14 |
| 電源ボタンを使うチャームを使う              | 14 |
| 7 タブレットの使用                   | 16 |
| 画面の向き                        |    |
| 画面の向きをロック / ロック解除する方法        | 16 |
| 画面の輝度を調節する                   |    |
| ジェスチャ                        | 17 |
| 右クリック                        | 18 |
| Windows スタート画面               | 19 |
| スタート画面にアクセスする方法              | 19 |
| Windows 8.1 を知る              | 20 |
| 右にスワイプ                       |    |
| 左にスワイプ                       | 20 |
| スワイプアップ / ダウン                | 20 |
| 分割画面                         | 21 |
| ヘッドセットの使用                    |    |
| 8 タブレット設定の管理                 | 23 |
| Wi-Fi 設定                     | 23 |
| Wi-Fi のをオン / オフにするネットワークへの接続 | 23 |
| モバイルブロードバンド設定                | 24 |

|                                                                                                    | )接                         |
|----------------------------------------------------------------------------------------------------|----------------------------|
| 続モバイルブロードバンドネットワークから切断するモバイルブロードバンドのオプシ                                                                                                    | E \                        |
| ンサービスプロバイダのハードウェア情報 PIN ロックを有効にする                                                                                                    | 24                         |
| タブレットのリフレッシュ / リカバリ / 再設定                                                                                                    | 27                         |
| ファイルに影響を与えることなく PC をリフレッシュするすべてを削除して Windows                                                                                                    | を                          |
| 再インストールするアドバンスト起動                                                                                                    | 27                         |
| 9 タブレットの同期化                                                                                                    | 29                         |
| Microsoft アカウントの使用                                                                                                    |                            |
| 音楽、写真、およびビデオのコピー                                                                                                    | 29                         |
| 10 タブレットのクリーニング                                                                                                    | 30                         |
| <b>11</b> トラブルシューティング                                                                                                    | 31                         |
|                                                                                                    |                            |
| バッテリーの問題                                                                                                    | 31                         |
| バッテリーの問題<br>システムの問題                                                                                                    | 31<br>32                   |
| バッテリーの問題<br>システムの問題<br>タッチスクリーンの問題                                                                                                    | 31<br>32<br>33             |
| バッテリーの問題<br>システムの問題<br>タッチスクリーンの問題<br>お使いのワイヤレスネットワークカードの確認                                                                                                    | 31<br>32<br>33<br>33       |
| バッテリーの問題<br>システムの問題<br>タッチスクリーンの問題<br>お使いのワイヤレスネットワークカードの確認<br>ワイヤレスルーターとブロードバンドモデムを使用した WLAN のセットアップ                                                                                             | 31<br>32<br>33<br>33<br>34 |
| バッテリーの問題<br>システムの問題<br>タッチスクリーンの問題<br>お使いのワイヤレスネットワークカードの確認<br>ワイヤレスルーターとブロードバンドモデムを使用した WLAN のセットアップ<br>ネットワークの問題                                                                                |                            |
| バッテリーの問題<br>システムの問題<br>タッチスクリーンの問題<br>お使いのワイヤレスネットワークカードの確認<br>ワイヤレスルーターとブロードバンドモデムを使用した WLAN のセットアップ<br>ネットワークの問題<br><b>12 セットアップユーティリティ</b>                                                     |                            |
| バッテリーの問題システムの問題<br>システムの問題<br>タッチスクリーンの問題<br>お使いのワイヤレスネットワークカードの確認<br>ワイヤレスルーターとブロードバンドモデムを使用した WLAN のセットアップ<br>ネットワークの問題<br><b>12 セットアップユーティリティ</b><br>BIOS のアップデート                              |                            |
| バッテリーの問題<br>システムの問題<br>タッチスクリーンの問題<br>お使いのワイヤレスネットワークカードの確認<br>ワイヤレスルーターとブロードバンドモデムを使用した WLAN のセットアップ<br>ネットワークの問題<br><b>12 セットアップユーティリティ</b><br>BIOS のアップデート<br>セットアップユーティリティ (BIOS) オプション       |                            |
| バッテリーの問題<br>システムの問題<br>タッチスクリーンの問題<br>お使いのワイヤレスネットワークカードの確認<br>ワイヤレスルーターとブロードバンドモデムを使用した WLAN のセットアップ<br>ネットワークの問題<br><b>12 セットアップユーティリティ</b><br>BIOS のアップデート<br>セットアップユーティリティ (BIOS) オプション<br>仕様 |                            |

# デルへのお問い合わせ

メモ:お使いのコンピュータがインターネットに接続されていない場合は、購入時の納品書、出荷伝票、 請求書、またはデルの製品カタログで連絡先をご確認ください。

デルでは、オンラインまたは電話によるサポートとサービスのオプションを複数提供しています。サポート やサービスの提供状況は国や製品ごとに異なり、国 / 地域によってはご利用いただけないサービスもござい ます。デルのセールス、テクニカルサポート、またはカスタマーサービスへは、次の手順でお問い合わせい ただけます。

- **1**. **dell.com/support** にアクセスします。
- 2. サポートカテゴリを選択します。
- 3. ページの下部にある国/地域の選択ドロップダウンリストで、お住まいの国または地域を確認します。
- 4. 必要なサービスまたはサポートのリンクを選択します。

# システムの概要

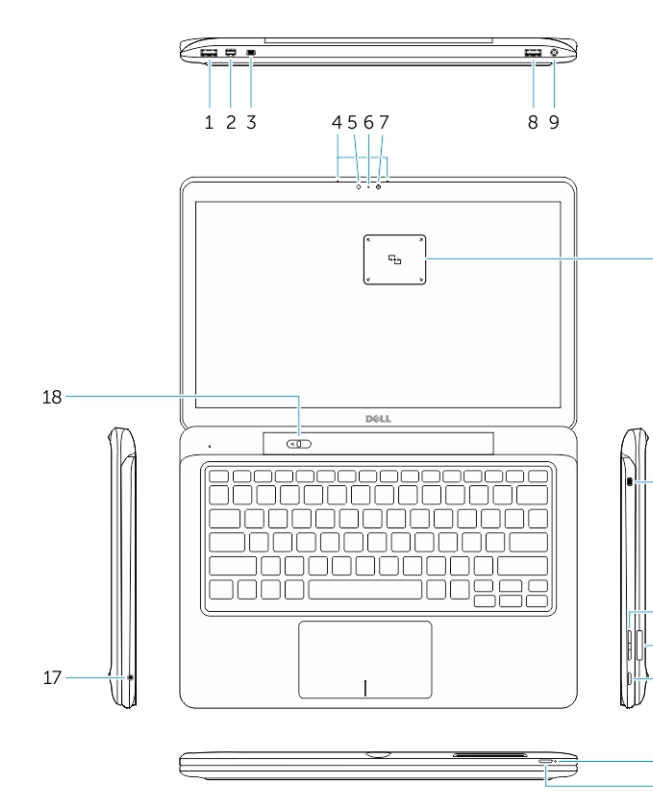

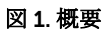

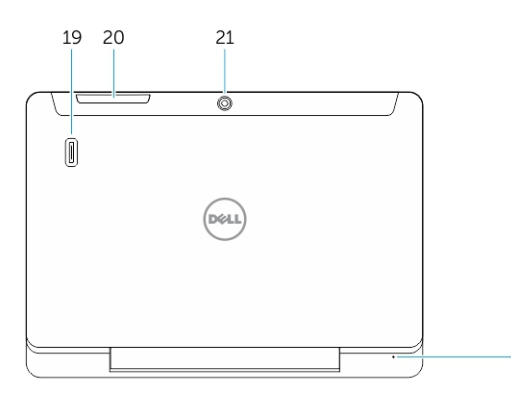

図 2. 上面図

- 1. USB 3.0 コネクタ
- 2. Mini DisplayPort コネクタ
- 3. Noble セキュリティケーブルスロット
- 4. マイク
- 5. 環境照明センサー
- 6. カメラステータスライト
- 7. カメラ

-10

-12

-13

14

15 16

- 8. USB 3.0 コネクタ(PowerShare 付 属)
- 9. 電源コネクタ
- NFC(近距離無線通信) リーダー (オプション)
  - 11. Noble セキュリティケーブルスロ ット
  - 12. ボリュームボタン
  - 13. フルサイズの SD メモリカードリ ーダー
  - 14. Windows ボタン
  - 15. 電源ステータスライト
  - 16. 電源ボタン
  - 17. ヘッドセットコネクタ
  - 18. ドック解除スライダ
  - 19. 指紋リーダー (オプション)
  - 20. スマートカードリーダー (オプショ ン)
  - 21. 背面カメラ (オプション)
  - 22. 電源ステータスライト
  - 23. ドッキングガイドスロット
  - 24. Micro-SIM リーダー(LTE/HSPA+ モデルのみ)
  - 25. ドックコネクタ
  - 26. 電源コネクタ
- <sub>22</sub> 27. PPID ラベル
  - 28. スピーカー

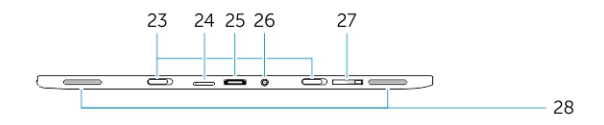

図 3. 側面図

# タブレットのドッキングおよびドッキング 解除

3

1. ボタンを左にスライドさせて、タブレットをベースからアンドックします。

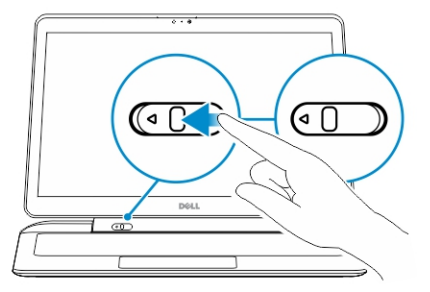

2. タブレットを持ち上げてベースから外し、アンドック手順を完了します。

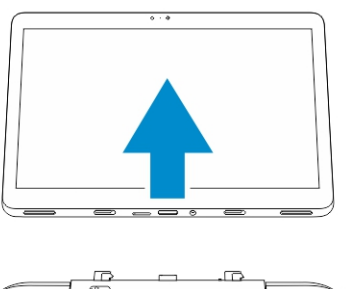

- 3. タブレットをベースにドッキングするには、ボタンを左にスライドさせ、フックがドックピンの内側に 入るようにします。
- 💋 メモ:過度の圧力をかけると、ドッキングコネクタが破損する可能性があります。

## Dell タブレットドックの使い方

次の画像は、タブレットをドッキングする方法を示しています。

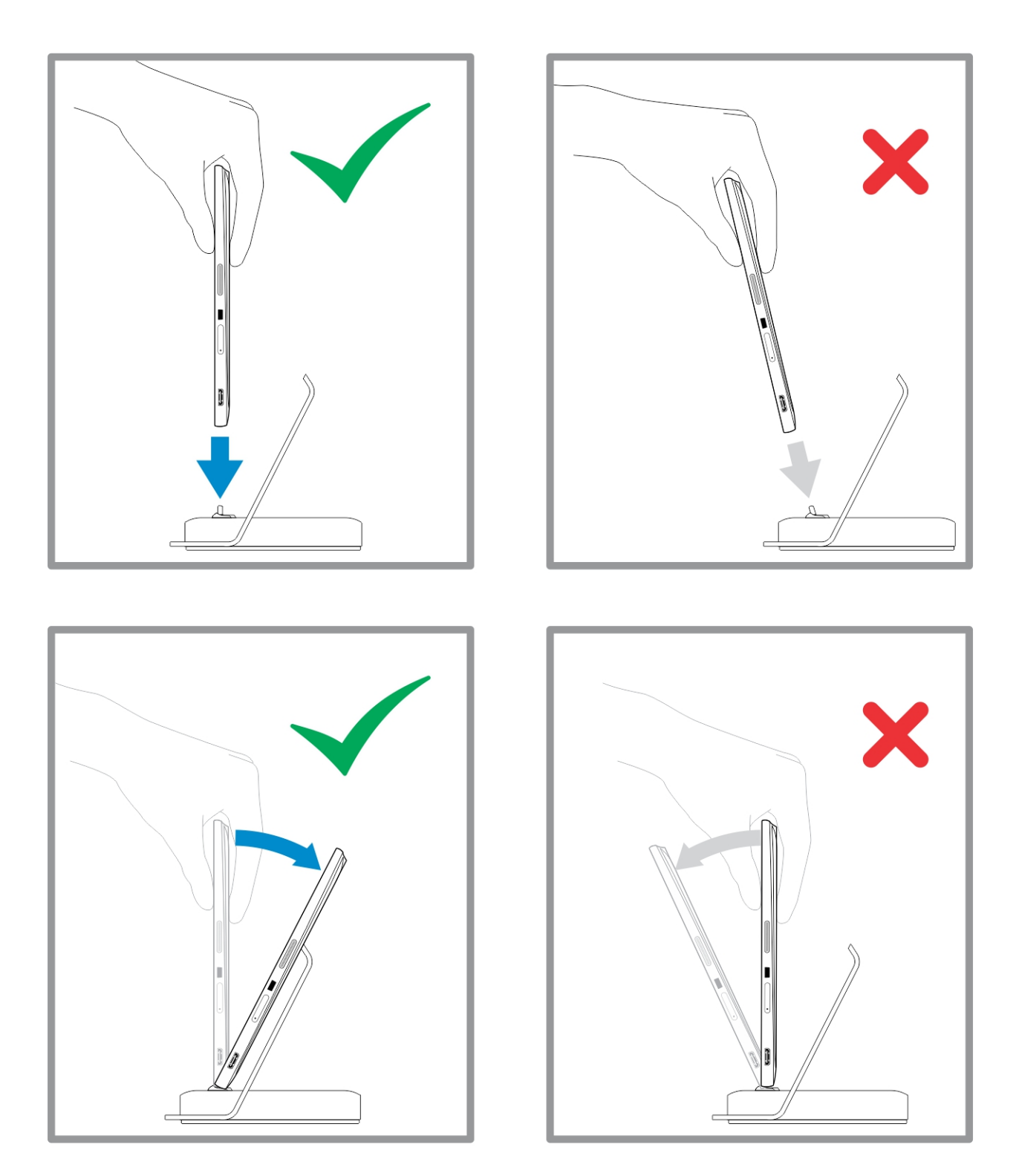

# SD カードの挿入

1. SD カードをキーボードベース上の SD カードスロットに挿入します。

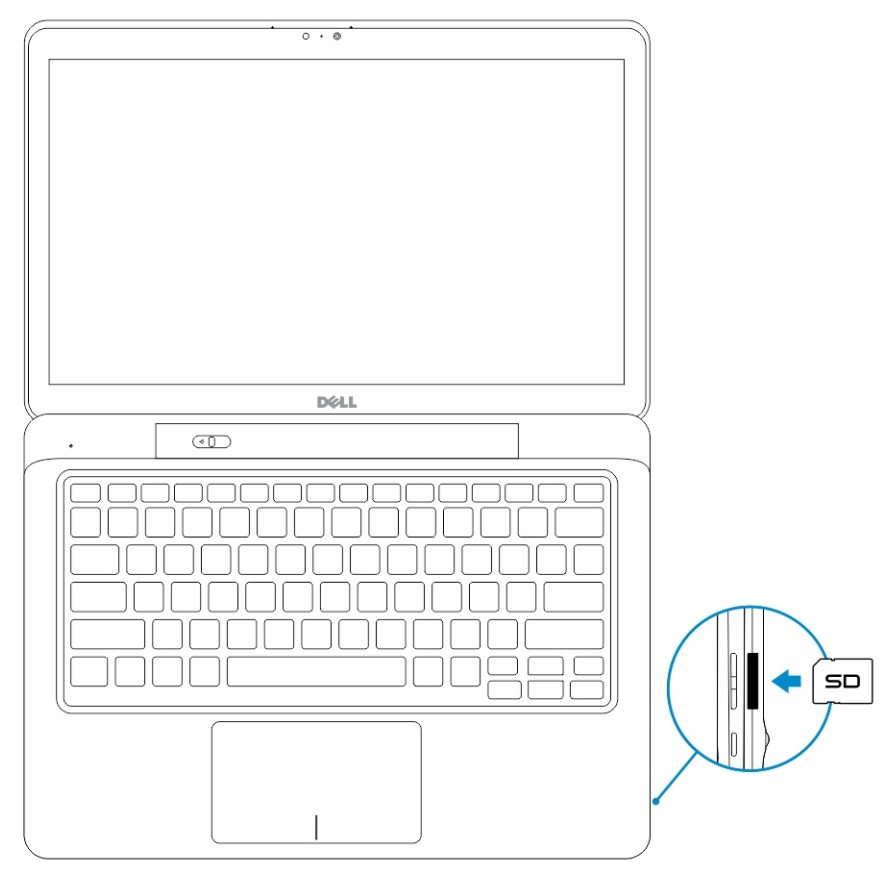

4

✓ メモ: SD カードを挿入する前に、まずプラスチック製のフィラーピースを取り外す必要があります。

# マイクロ SIM カードの取り付け

- ▲ 注意: タブレットがデータを損失またはカードを損傷する恐れがある場合は、マイクロ SIM カードを取り出します。タブレットの電源が切れている、またはネットワーク接続が無効になっていることを確認してください。
- 1. ペーパークリップ、または SIM 取り出しツールを挿入し、タブレットから SIM カードトレイを取り外します。
- 2. SIM カードをトレイに装着します。
- 3. 所定の位置にカチッと収まるまで、SIM カードと一緒にトレイをスロットに押し込みます。

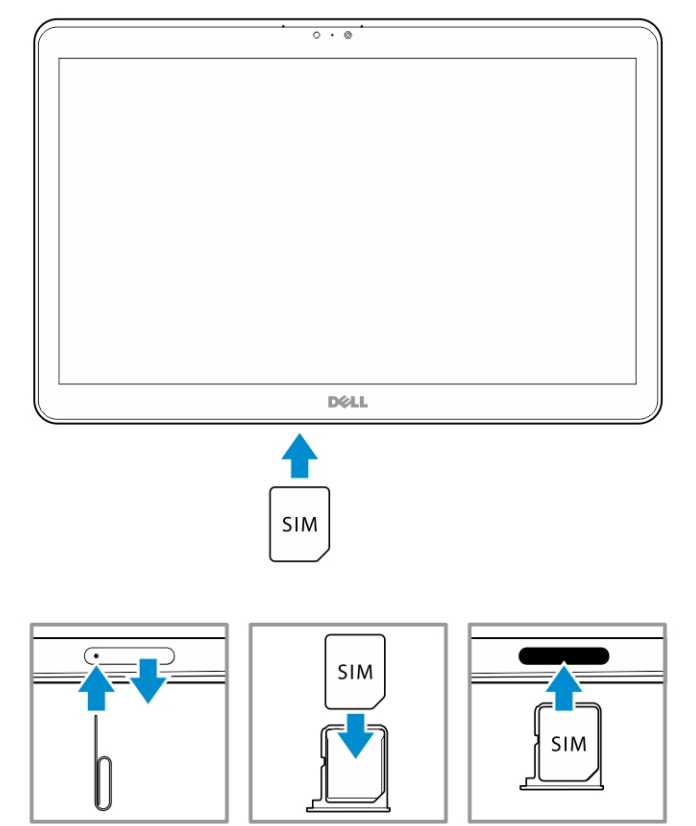

6

# タブレットのセットアップ

### タブレットの充電

- ▲ 注意: 0℃ から 40℃ の周辺温度でバッテリー充電を行ってください。
- △ 注意: 付属の電源アダプタと電源ケーブルを使用して充電してください。無認可の電源アダプタや電源 ケーブルを使用すると、タブレットに深刻な損傷を与える場合があります。
- ✓ メモ:タブレットを箱から出した時点では、バッテリーはフル充電されていません。
- 1. 電源ケーブルを電源アダプタに接続します。

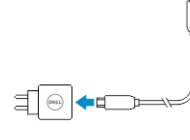

電源アダプタを電源コンセントに接続して、バッテリーがフル充電されるまでタブレットを充電します。

✓ メモ:タブレットのバッテリーのフル充電にはおよそ4時間かかります。

タブレットバッテリーの充電ステータスは次のように確認できます。

タブレットの前面にあるバッテリー充電ライト:

| LED の動作     | 説明                                                                                                    |
|-------------|----------------------------------------------------------------------------------------------------|
| 白一色が点灯      | バッテリーが充電中です。                                                                                                    |
| オフ          | バッテリーが充電されていません。AC アダプタ<br>が接続されていない、またはバッテリーがフル充<br>電されています。                                                                                |
| 一時的にアンバーが点灯 | <ul> <li>LED が2秒間アンバーになり、白色に変わります。これは、現在の充電状態ではシステムの電源を入れることができず、バッテリーが充電中であることを示します。</li> <li>バッテリーが充電中</li> <li>タブレットに電源が入りません。</li> </ul> |

メモ:オペレーティングシステムを起動して、正確なバッテリーの充電レベルを確認します。
 次のようなバッテリーアイコンが画面に表示されます。

| バッテリーアイコン  | 説明                                                                |
|------------|-------------------------------------------------------------------|
|            | バッテリーがフル充電されていて、AC アダプタが<br>接続されています。                             |
|            | バッテリーが AC アダプタで充電されています。                                          |
|            | タブレットがバッテリー電源で動作していて、バ<br>ッテリーが放電中です。                             |
|            | タブレットがコンセントに接続されています。、バ<br>ッテリーが検出されないか、またはバッテリーが<br>正常に機能していません。 |
| <u>A</u>   | バッテリーの充電レベルが低いです。                                                 |
| 8 <u>-</u> | バッテリーの充電レベルが極端に低くなっていま<br>す。                                      |

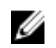

✔ メモ:充電器に接続されていても、バッテリーが完全に放電されると、すぐにはタブレットに電源が入 りません。タブレットの電源を入れる前に、少なくとも5分間は充電する必要があります。

## タブレットの電源を入れる

- ✓ メモ:タブレットは、0℃から40℃の周辺温度でお使いください。
- 1. 電源ボタンを 2秒間押して、タブレットの電源を入れます。
- 2. ロック画面が表示されている場合は、ディスプレイの下部から指をスワイプさせてログイン画面に切り 替え、パスワードを入力し Windows にログインします。

Windows スタート画面が表示されたら、タブレットの使用準備完了です。

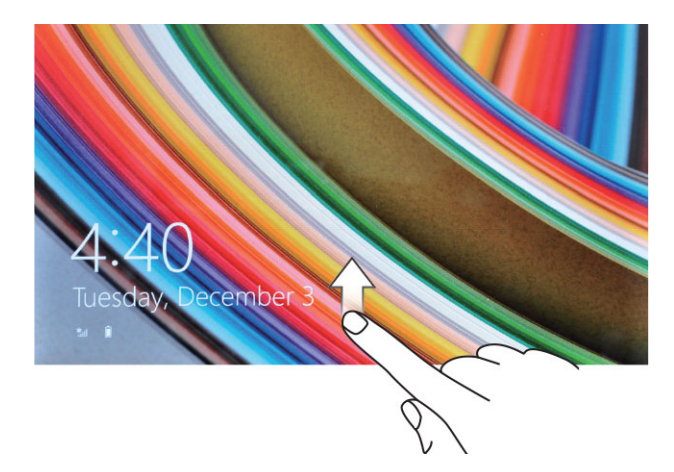

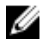

Į

メモ: ログイン画面が Windows 8.1 で有効になっていない場合、ロック画面から直接スタート画面に進 みます。

メモ:スリープ状態から復帰する場合は、ロック画面のみ表示されます。

## 画面をオフにする

#### 電源ボタンを使う

**電源**ボタンを押して、 し 画面をオフにします。

#### チャームを使う

- 1. ディスプレイの右端からスワイプしてチャームバーにアクセスします。
- 2. 設定 ♀→ 電源 → スリープ の順にタッチして、画面をオフにします。

## タブレットの電源を切る

タブレットの電源を切ると、タブレットを完全にシャットダウンします。タブレットの電源を切るには、次の2つの方法があります。

- 1. 電源ボタンを使う
- 2. チャームメニューを使う

#### 電源ボタンを使う

- 1. 電源ボタンを 0 4 秒以上押し続けます。
- 2. Windows からタブレットのシャットダウンを確認する通知があります。

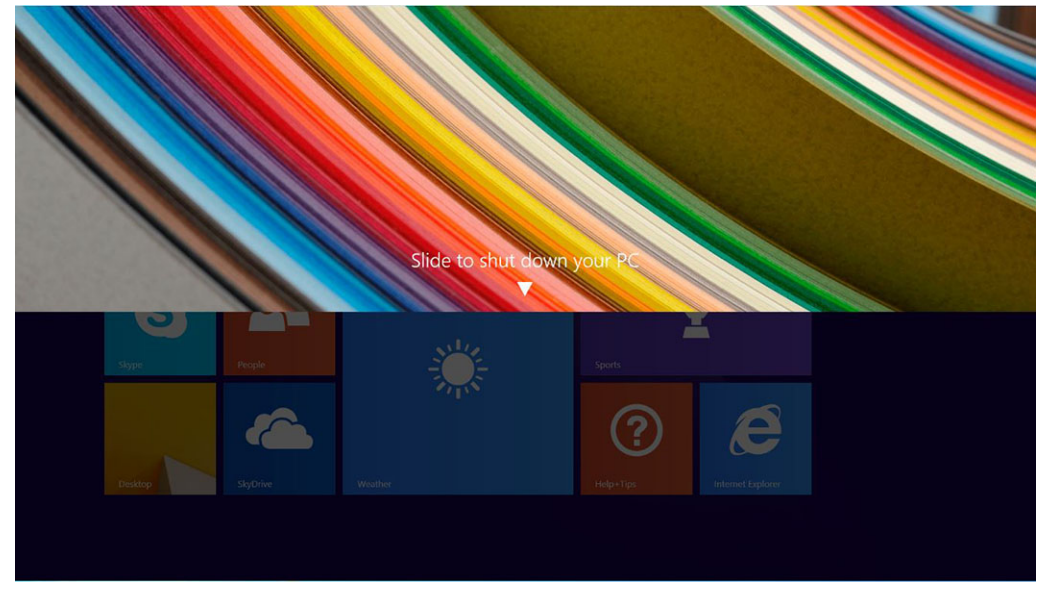

- 3. スライドさせて、タブレットをシャットダウンします。
- タブレットをシャットダウンするもう1つの方法では、電源ボタンを10秒以上押したままにします。
   この場合も、Windowsの通知が表示されますが、電源ボタンを押したままにすると、ユーザーが通知 メニューを下にスライドさせなくてもタブレットをシャットダウンします。

 <sup>✓</sup> メモ: タブレットがスリープ状態にある場合は、電源 ボタン、 □ または Windows ボタンを 押して、 ■ いったん画面をオンにします。

### チャームを使う

- 1. ディスプレイの右端からスワイプして、**チャーム**メニューにアクセスします。
- 2. 設定 ◇-> 電源 ○-> シャットダウンの順にタッチして、タブレットの電源を切ります。

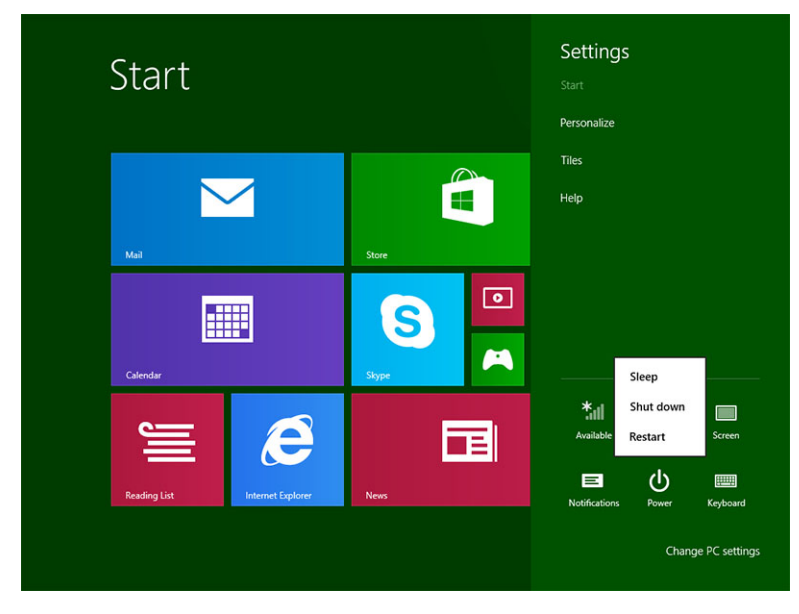

7

# タブレットの使用

### 画面の向き

最適な表示のため、タブレットの持ち方に応じて画面の向きが自動的に縦向きまたは横向きに変わります。

メモ:一部のアプリケーションで、縦向きまたは横向きへの自動画面回転に対応していない場合があります。

## 画面の向きをロック/ロック解除する方法

- 1. ディスプレイの右端からスワイプしてチャームバーにアクセスします。
- 2. 設定 ♀→画面の順にタッチします。 ■。
- 3. トグルスイッチをタッチして、 🖵 画面の向きをロック、または 🌄 ロック解除します。

#### 画面の輝度を調節する

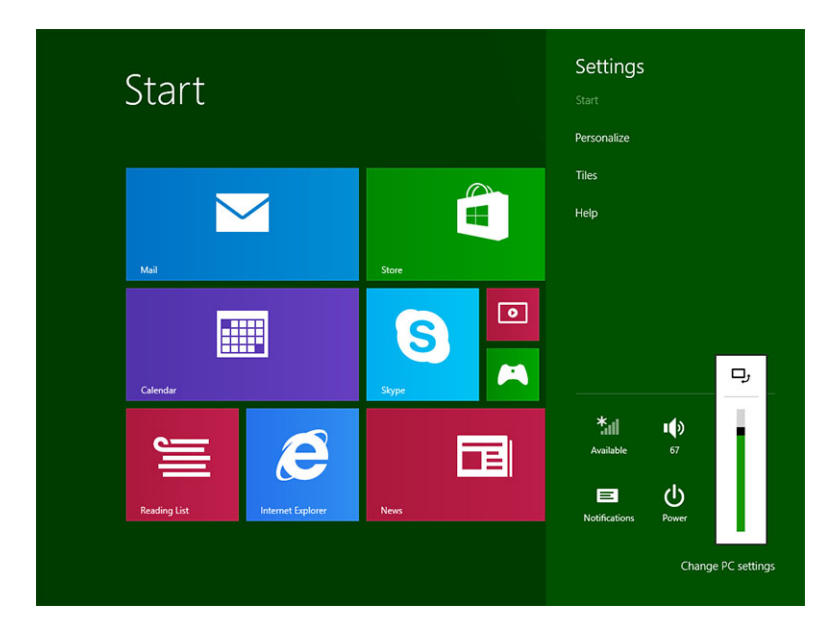

画面を自動的に調節することもできます。自動的に画面の輝度を調整するには、次の手順を実行します。

- 1. ディスプレイの右端からスワイプしてチャームバーにアクセスします。
- 設定 🍄 → PC の設定変更→PC とデバイス→電源とスリープの順にタッチします。 2.
- 3. [輝度]で、左または右にスライドさせて自動輝度オプションのオン / オフを切り替えます。
- メモ: スライダーのオン / オフを切り替えて、画面の輝度を周囲光に合わせて自動的に調節できます。 U

## ジェスチャ

タブレットにはマルチタッチディスプレイが搭載されています。画面にタッチしてタブレットを操作できま す。

| ジェスチャ操作                       | 機能                                                                                                    |
|-------------------------------|----------------------------------------------------------------------------------------------------|
| <b>タッチ</b><br>画面を指先で軽くタップします。 | <ul> <li>オプション、エントリ、画像、およびアイコンを含む画面上のアイテムを選択</li> <li>アプリを起動</li> <li>画面のボタンをタッチ</li> <li>オンスクリーンキーボードを使ってテキストを入力</li> </ul> |

長押し

画面を指で長押し

- アイテムの詳細情報を表示 •
- アイテムのコンテキストメニューを開いて、追加的 な操作を行う

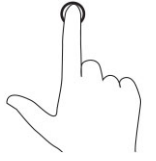

ドラッグ&ドロップ

画面上で画像やアイコンなどのアイテムを移動する

- 1. 画面上のアイテムを指で長押し
- 2. 指を画面に置いたまま、希望の方向へ指先を 動かす
- 3. 指を画面から離して、アイテムを希望の場所 にドロップする

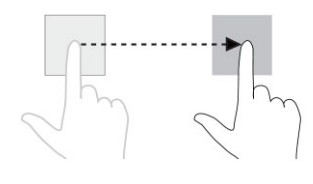

スワイプまたはスライド

スタート画面、ウェブページ、リスト、エントリ、 写真、連絡先などをスクロールする

#### ジェスチャ操作

指を画面で水平または垂直方向に動かす

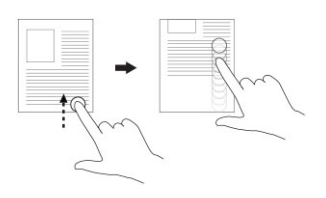

 アプリケーションを閉じます。(アプリケーション を画面の下にスワイプします)

機能

ズームイン

2本の指で画面をタッチし、その指を開く

ズームアウト

画像やウェブページの表示を縮小する

画像やウェブページの表示を拡大する

2本の指で画面をタッチし、その指を閉じる

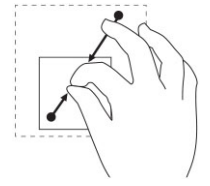

#### 回転

オブジェクトを 90 度回転させる

2本以上の指で画面をタッチし、指を時計回りまた は反時計回りに動かす

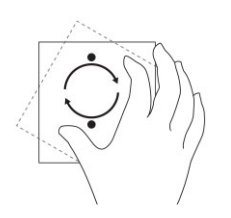

### 右クリック

タブレットで右クリックを実行するには、画面のいずれかのセクションまたはアイコンで指を2秒間長押し して離します。

オプションメニューが画面に表示されます。

### Windows スタート 画面

Windows スタート画面にデフォルトのリストとカスタムライブタイルが表示されます。これは、コントロー ルパネル、Windows エクスプローラ、天気アプリケーション、RSS、Windows ストア、インターネットエ クスプローラ、およびインストールされているその他のアプリケーションへのショートカットとして機能し ます。

スタート画面のライブタイルはリアルタイムで変更、アップデートされるため、最新のニュースやスポーツ 情報を取得し、友達が何をしているかをチェックし、最新の天気予報を知ることが可能です。

このタイルベースのユーザーインタフェースで、最近使用したアプリケーション、電子メール、写真、音楽、 ビデオ、連絡先、Facebook や Twitter の新着情報、よく使うウェブサイトに直接アクセスすることができま す。お気に入りのアプリケーションや頻繁に使用するアプリケーションをライブライルとしてピン留めし、 スタート画面をカスタマイズできます。

お気に入りの写真を壁紙として設定し、スタート画面をカスタマイズすることもできます。

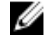

🖉 メモ: ライブタイルは、「ピン留めする」、 🖉 または「ピン留めを外す」 🛞 オプションで追加したり、 削除したりできます。

#### スタート画面にアクセスする方法

次のいずれかの方法でスタート画面にアクセスします。

- Windows ボタンを**■**押します。
- ディスプレイの右端からスワイプしてチャームバーにアクセスし、スタートアイコンを 4 タッチしま す。

#### Windows 8.1 を知る

スタート画面のヘルプ+ヒントのタイルをタッチして、Windows 8.1の使い方のヘルプとヒントを入手でき

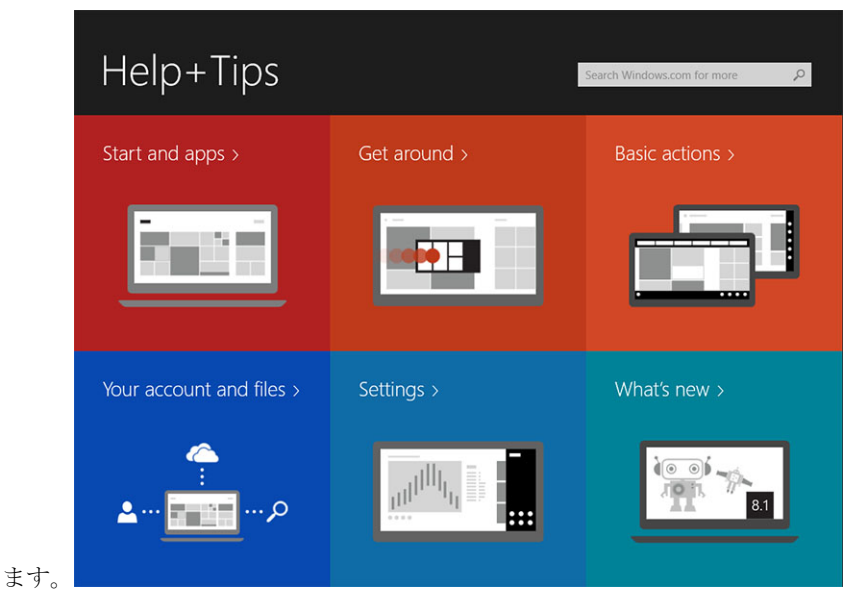

### 右にスワイプ

ディスプレイの右端からスワイプインすると、にチャームバーが表示されます。チャームメニューからスタ ート、検索、共有、デバイス、設定オプションなどのシステムコマンドにアクセスできます。

タブレットがアプリケーションを実行中またはアクションを実行中の場合は、スタートアイコンを押すと スタート画面に戻ります。スタート画面の場合は、スタートアイコンを押すと リケーションまたは最後の表示画面を表示します。

🦉 メモ: スタートアイコンの機能は 📲 Windows ボタンと同じ 🖽 です。

### 左にスワイプ

- ディスプレイの左端から右端にゆっくりスワイプするとオープンアプリケーションのサムネイルが表示 され、サムレイル画像が切り替わります。
- ディスプレイの左端からスワイプイン、アウトすると、最近使用したアプリケーションのリストが表示されます。

### スワイプアップ / ダウン

- ディスプレイの下端または上端からスワイプインして、すべてのアプリケーションアイコンを表示します
   すべてのアプリケーションをタッチして、タブレットにインストールされているすべてのアプリケーションをアルファベット順に一覧表示します。
- アプリケーションドックの上端から下端にスワイプインするか、またはアプリケーションを閉じます。

Windows スタート画面の使用に関する詳細は、windows.microsoft.com/en-us/windows-8/start-screentutorial にアクセスしてください。 画面がロックモードの場合、カメラ(前面)を有効にできます。画面がロックモードの場合に、カメラを有 効にするには:

- 1. ディスプレイの右端からスワイプしてチャームバーにアクセスします。
- 設定 ◇ → PC 設定の変更 → PC およびデバイスの順にクリックします。 2
- 3. 下にスクロールして、**カメラ**に移動します。
- 4. スワイプしてオンにして、ロック画面モード中にカメラを使用します。

ロック画面モード中にカメラを使用できるか確認するには:

- 1. 電源 ボタンを () 押して画面をオフにします。
- 2. **電源** ボタンを し もう一度押すてロック画面モードを有効にします。
- 3. スワイプダウンして**カメラ**を有効にします。

## 分割画面

分割画面オプションで、2つのアプリケーションを同じ画面で開き、複数の作業を行うことができます。画 面を分割するには:

- 分割画面で実行したい2つのアプリケーションを開きます。 1.
- 2. 左側からスワイプして2つ目のアプリケーションを開き、画面が分割されるまで指を置いたままにしま す。
- 3. 指を離して、2つ目のアプリケーションをドロップします。

✓ メモ: Windows 8.1 では画面を様々な幅に分割できます。

## ヘッドセットの使用

ヘッドセットを使用して、音楽やサウンドを聞いたり、音声を録音したり、電話をかけたりできます。

▲ 警告: 大きな音を長期間聞くと聴力低下につながる可能性があります。

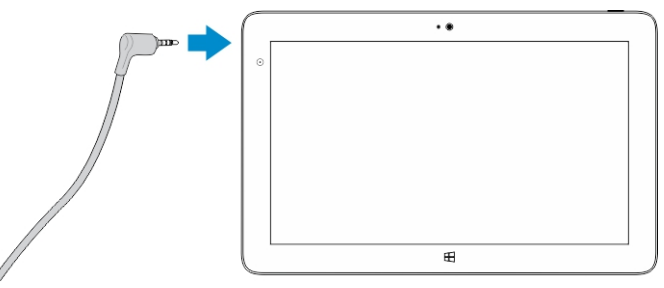

- 1. ヘッドセットをタブレットのオーディオポート(3.5 mm)に接続します。
- 2. イヤフォンを耳に付けて、ボリュームを快適なレベルに調節します。

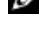

💋 メモ:ヘッドセットや外付けオーディオデバイスをオーディオコネクタに接続すると、タブレットの内 蔵スピーカーは自動的にミュートになります。

💋 メモ:マイク付きヘッドセットもサポートしています。

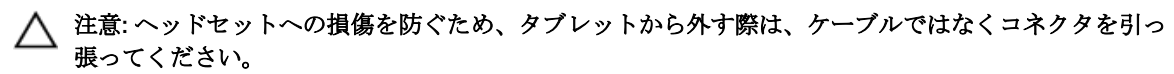

メモ:ボリュームを下げてからヘッドフォンを差し込み、快適なレベルに調節することをお勧めします。 突然大きな音にさらされると、聴力を損なう可能性があります。

8

# タブレット設定の管理

### Wi-Fi 設定

#### Wi-Fiのをオン/オフにする

- 1. ディスプレイの右端からスワイプしてチャームバーにアクセスします。
- 2. 設定 ♀ → PC 設定の変更→ネットワーク→機内モードの順にタッチします。
- 3. Wi-Fi アイコンを右または左にスワイプして、Wi-Fi の電源をオンまたはオフにします。

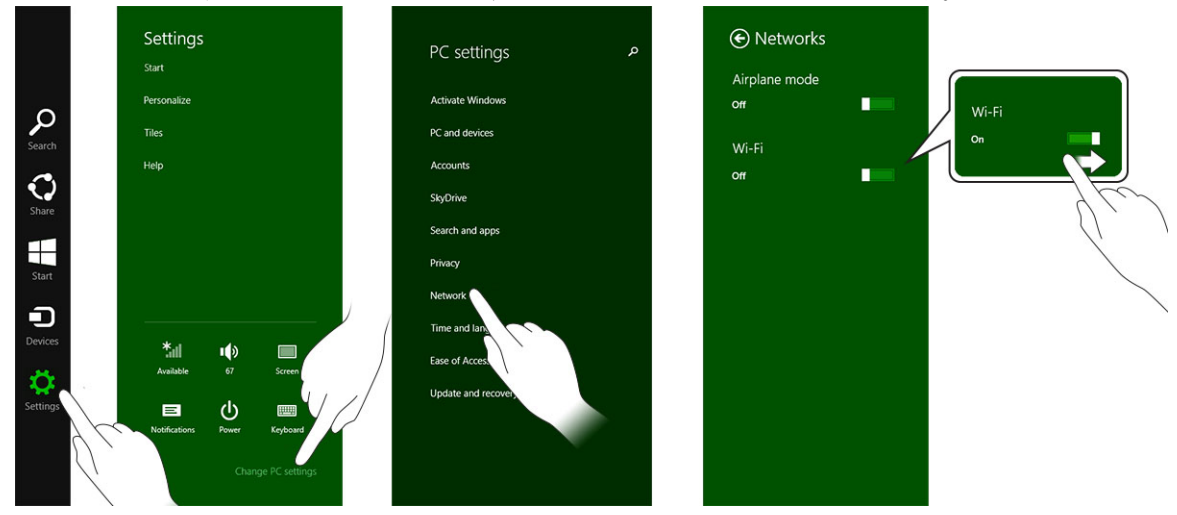

#### ネットワークへの接続

0

- 1. ディスプレイの右端からスワイプしてチャームバーにアクセスします。
- 2. 設定◇ →利用可能 →利用可能なネットワークの選択→接続の順にタッチします

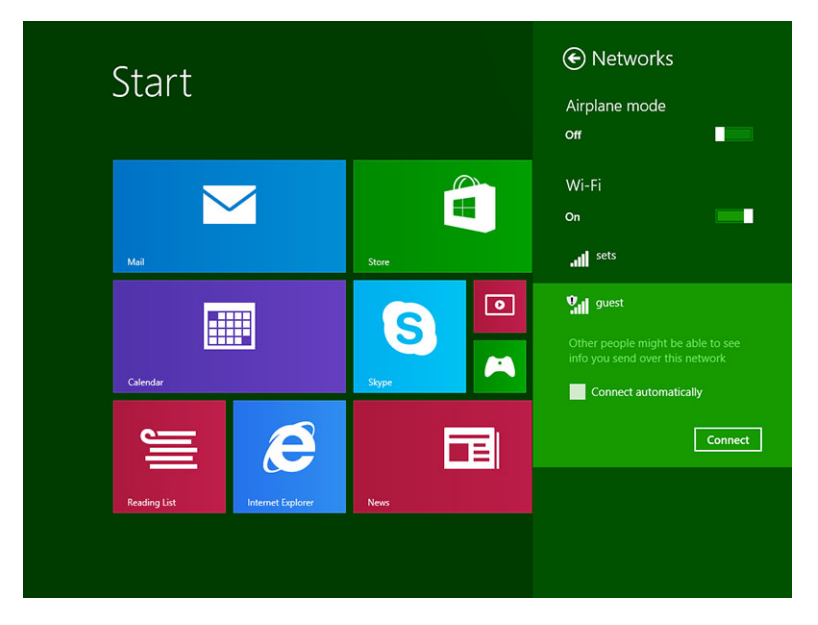

✓ メモ: 非表示の SSID とその他の高度な設定には、ネットワークと共有センターにアクセスし、手動で 接続を設定するオプションを選択する必要がある場合があります。

## モバイルブロードバンド設定

モバイルブロードバンドをオン/オフにする

- 1. ディスプレイの右端からスワイプしてチャームバーにアクセスします。
- 2. 設定♡→PC 設定の変更 → ネットワーク → 機内モードの順にタッチします。
- 3. **モバイルブロードバンド**アイコンを右または左にスワイプして、モバイルブロードバンドをオンまたは オフにします。

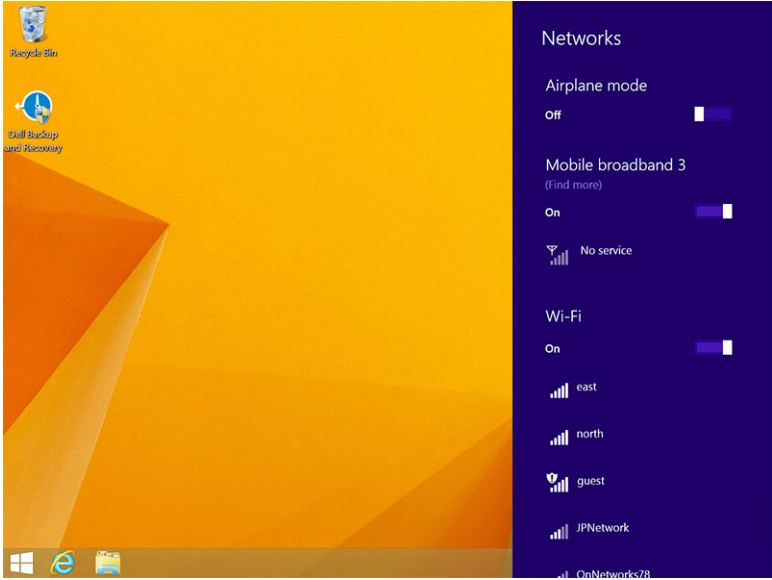

#### モバイルブロードバンドネットワークへの接続

- 1. アクティブな SIM カードがタブレットに挿入されていることを確認します。
- 2. ディスプレイの右端からスワイプしてチャームバーにアクセスします。
- 3. 設定 ♀ → ネットワーク → 接続 ऒ → サービスプロバイダ → 接続するの順にタッチします。
- 4. モバイルブロードバンドネットワークを有効に設定すると、推定のデータ使用量が表示されます。

| ی Network     | Mobile broadband       |
|---------------|------------------------|
| Connections   | T-Mobile               |
| Airplane mode | Wi-Fi                  |
| Proxy         | ail Not Connected      |
| HomeGroup     | Ethernet               |
| Workplace     | Not Connected          |
|               | Tel.                   |
|               | VPN                    |
|               | + Add a VPN connection |
|               |                        |
|               |                        |
|               |                        |
|               |                        |

💋 メモ: 自動的に接続オプションを選択すると、 モバイルブロードバンドを自動的に接続できます。

メモ: Wi-Fi ネットワークとモバイルブロードバンドの両方を利用可能な場合、タブレットは自動的に Wi-Fi ネットワークを優先します。タブレットがモバイルブロードバンドに接続されていて、保存済み の Wi-Fi 接続のいずれかが範囲内にある場合、タブレットはモバイルネットワークから切断し、自動的 に Wi-Fi に接続します。

#### モバイルブロードバンドネットワークから切断する

- 1. ディスプレイの右端からスワイプしてチャームバーにアクセスします。
- 2. 設定 ♀ → ネットワーク 汕 → サービスプロバイダ → 切断するの順にタッチします。
- メモ: タブレットをモバイルブロードバンドから切断すると、オプションの自動的に接続するも無効に なります。

#### モバイルブロードバンドのオプション

- 1. ディスプレイの右端からスワイプしてチャームバーにアクセスします。
- 2. 設定 ♀→ネットワーク ៕。
- 3. **サービスプロバイダ**をタッチし続けるか、またはドッキングされている場合は、右クリックします。
  - **推定データ使用量を表示 / 非表示**をタッチして、データ使用量を表示または非表示にします。
  - 従量制接続 / 非従量制接続として設定をタッチして、従量制接続 / 非従量制接続として特定の接続を 設定します。

- 接続プロパティを表示をタッチして、接続されているモバイルブロードバンドのプロパティを表示 します。
- ✓ メモ:オプションの従量制接続として設定が有効になっている場合、優先度が高く、重要なセキュリティ更新でなければ、Windows Update は更新を自動でダウンロードしません。

#### サービスプロバイダのハードウェア情報

- 1. ディスプレイの右端からスワイプしてチャームバーにアクセスします。
- 2. 設定 ♀ → PC 設定の変更→ ネットワークの順にタッチします。
- 3. **サービスプロバイダ**をタッチして、契約者情報、国際移動体装置識別(IMEI)番号を含むハードウェア 情報を表示します。

| Share this<br>Share your mobi | : CONNECTION<br>le broadband Internet connection with other people. They'll need the network name and password to connect. | بر |
|-------------------------------|----------------------------------------------------------------------------------------------------|----|
| Propertie                     | s                                                                                                    |    |
| Manufacturer:                 | Sierra Wireless, Incorporated                                                                                              |    |
| Model:                        | Dell Wireless 5570e HSPA+ (42Mb                                                                                            |    |
| Firmware:                     | SWI9X15C_01.12                                                                                                    |    |
| Network type:                 | GSM                                                                                                    |    |
| Data class:                   | GPRS, EDGE, UMTS, HSDPA, HSUPA                                                                                             |    |
| IMEI:                         | 355606050034714                                                                                                    |    |
| Mobile number:                |                                                                                                    |    |
| IMSI:                         | 310260532506760                                                                                                    |    |
| SIM ICCID:                    | 8901260532425067608                                                                                                    |    |
| Сору                          |                                                                                                    |    |
|                               |                                                                                                    |    |
| Socurity                      |                                                                                                    |    |
| Security                      |                                                                                                    |    |
| Use a PIN to help             | p protect your SIM                                                                                                    |    |
| Use a PIN                     |                                                                                                    |    |

#### PIN ロックを有効にする

- 1. ディスプレイの右端からスワイプしてチャームバーにアクセスします。
- 2. 設定  $\mathbf{\hat{Q}} \rightarrow \mathbf{\hat{x}} \rightarrow \mathbf{\hat{y}}$
- 3. **サービスプロバイダ**をタッチし続けるか、またはドッキングされている場合は、右クリックします。
- 4. 接続プロパティを表示→セキュリティ→ PIN の使用の順にタッチします。
- 5. SIM PIN コードを入力します。
- メモ:サービスプロバイダとは、あなたがいる場所で使用可能なネットワークのサービスプロバイダを 指します。
- △ 注意: 誤った PIN コードを入力すると、モバイルブロードバンド接続は確立されません。コードの入力 に3回失敗すると、SIM カードがロックされます。SIM カードのロックを解除するには、サービスプロ バイダに問い合わせて、PIN ロック解除キー(PUK)を取得し SIM カードのロックを解除します。

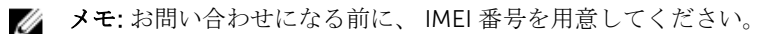

## タブレットのリフレッシュ/リカバリ/再設定

タブレットをリフレッシュ、リカバリして元の出荷時設定に復元できます。

- 1. ディスプレイの右端からスワイプしてチャームバーにアクセスします。
- 2. 設定 🌣 → PC 設定の変更 → アップデートおよびリカバリ → リカバリの順にタッチします。
  - ファイルに影響を与えることなく PC をリフレッシュする
  - すべてを削除して Windows を再インストールする
  - アドバンスト起動
- 3. すべてのリカバリオプションを選択してタスクを完了します。

#### ファイルに影響を与えることなく PC をリフレッシュする

このオプションにより、写真、音楽、ビデオ、およびその他の個人ファイルを失うことなくタブレットリフ レッシュできます。このアクションを実行したい場合は、次のようにします。

- 1. 開始をクリックします。「PC をリフレッシュ」ウィンドウが開きます。
- 2. 次へをクリックします。
- 3. 更新をクリックします。

**キャンセル**をクリックして、このアクションをキャンセルします。

#### すべてを削除して Windows を再インストールする

このオプションにより、タブレットを完全にリサイクルまたは再始動することができ、デフォルト/出荷時 設定にリセットできます。このアクションを実行したい場合は、次のようにします。

- 1. 開始をクリックします。「PC をリセット」ウィンドウが開きます。
- 2. 次へ をクリックします。

次へをクリックしたら、次の2つのオプションのいずれかを選択し、タスクを終了します。

- ファイルの削除のみ行う-このオプションを選択すると、Windows は写真、音楽、ビデオ、およびその 他の個人ファイルを含むファイルをすべて削除します。
- ドライブを完全にクリーンアップする このオプションを選択すると、Windows はタブレットをリセットします。

#### ▲ 注意: タブレットをリセットすると、アカウント設定、音楽、写真、ファイルなどを含むすべてのデー タをタブレットから消去します。リセットを行う前に、必要なデータは必ずすべてバックアップしてく ださい。

**キャンセル**をクリックして、このアクションをキャンセルします。

#### アドバンスト起動

このオプションによりデバイスまたはコンパクトディスク(DVD または USB ドライブなど)からの起動が 可能になり、タブレットのファームウェア設定の変更、Windows スタートアップ設定の変更、システムイメ ージからの Windows の復元が可能になります。このアクションを実行したい場合は、**今すぐ再起動**をクリ ックします。

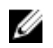

メモ:サードパーティアプリケーションが削除されます。

# タブレットの同期化

# Microsoft アカウントの使用

お使いのコンピュータに Microsoft Windows 8.1 がインストールされている場合、タブレットのユーザー設 定を Microsoft アカウントを使用しているコンピュータと同期させることができます。タブレットの Microsoft アカウントでサインインすると、インターネットブラウザの履歴やアプリケーション設定、個人フ ァイルなどを含む設定を、他の Windows 8.1 PC や Windows 8.1 タブレットと自動的に同期させることがで きます。

💋 メモ:お使いのコンピュータとタブレットの両方にワイヤレス接続が必要です。

- 1. チャームバーに移動して、設定 ♀ → PC 設定の変更→アカウント→Microsoft アカウントに接続 の順 にクリックして、コンピュータのローカルアカウントを Microsoft アカウントに切り替えることができ ます。
- 2. 設定の同期化と呼ばれる新しいオプションが、PC 設定に追加されます。
- 3. 設定 ♀ → PC 設定の変更→PC の詳細設定→設定の同期化の順にクリックして、データと設定の同期 化用のすべての種類のトグルを表示します。

#### 音楽、写真、およびビデオのコピー

- 1. USB キー、またはマイクロ SD カードをコンピュータに接続して、必要なファイルをコピーします。
- 2. コピーが完了したら、「ハードウェアの安全な取り外し」ウィザードを使用して、タブレットをコンピュータから取り外します。
- 3. Windows 8.1 の Skydrive 機能を使用して、音楽、写真、およびビデオをコピーすることもできます。

# 10

# タブレットのクリーニング

- ▲ 注意: すべてのケーブルを外してから、タブレットのクリーニングを行ってください。タブレットは水 で湿らせたやわらかい布を使って拭きます。可燃性物質を含んでいる可能性のある液体クリーナーや エアゾールクリーナーは使用しないでください。
- 1. タブレットの電源を切ります。タブレットの電源オフに関する詳細は、タブレットの電源を切るを参照 してください。
- 取り付けられているすべてのデバイス、ヘッドフォン、スピーカ、キーボードドックをタブレットとコンセントから抜きます。
- 3. 差し込まれているすべてのマイクロ SD カードとマイクロ SIM カードを取り出します。マイクロ SD カードと マイクロ SIM カードの取り出しに関する詳細は、マイクロ SD カードの取り出しとマイクロ SIM カードの取り出しを参照してください。
- 4. 柔らかく糸くずの出ない布を水、またはディスプレイ用クリーナーで湿らせて、タブレットの表面がき れいになるまで拭きます。布の水がタブレットポートや周辺の Windows ボタンに滴下しないようにし てください。
- 💋 メモ:タブレットやディスプレイの損傷を避けるため、製品に付属されている説明書に従ってください。
- 💋 メモ:湿った布でキーボードをクリーニングしないでください。

トラブルシューティング

## バッテリーの問題

問題

考えられる原因

バッテリーが充電されない

でもバッテリーの減りが早い

#### 可能な対策

- Dell AC 電源アダプタのプ ラグを壁から抜いて、コン セントが機能していること を確認します。
- すべてのケーブル接続を確 認し、プラグを壁に差し戻してからタブレットに戻し ます。
- AC アダプタの LED ライト を確認して、ACアダプタが 作動していることを確認し ます。
- すべてのコネクタを確認 し、適切に接続されている ことを確認します。

AC アダプタが動作していてバ ッテリーが充電されない場合 は、次のようにします。

- バッテリーを取り外してか ら、再度挿入し、バッテリ ーが正しくコネクタに取り 付けられているか確認しま す。
- 別のバッテリーに交換しま す(利用可能な場合)。
- メモ: タブレットのバッテ U リーのフル充電にはおよ そ4時間かかります。

0~40°Cの周辺温度でバッテ

タブレットの温度が 0℃ 以下または 40°C より高くなっています。

バッテリまたは電源アダプタが損傷して デルの認定再販業者に問い合 います。

わせて、バッテリーまたは電源 アダプタを交換してください。

リーを充電します。

- タブレットがスタンバイモード タブレットがネットワークに接続できる ・ タブレットの電源を一時的 に切ります。 範囲にない場合、タブレットは信号を送
  - タブレットをネットワーク に接続できる範囲に移動さ

信して基地局を探し続けるためバッテリ ーが減ります。

せるか、またはタブレット のワイヤレス接続を一時的 にオフにします。

機内モードでタブレットを • 使用します。

### システムの問題

#### 問題

#### 考えられる原因

タブレットの電源が入らない

タブレットの電源が切れない

タブレットがロックアップする

バッテリー充電が0です。

可能な対策

- 1. タブレットを少なくとも4時 間充電してください。
- 2. 電源ボタンを4秒間押してく ださい。

電源ボタンを11秒間押すと、ハー ドシャットダウンを行います。

- 1. 電源ボタンを 11 秒間押すと、 ハードシャットダウンを行い ます。
- 2. 電源を取り外して、バッテリ ーのプラグを抜き差ししま す。
- タブレットをシャットダウン して、再起動します。
- 2. タブレットを更新します。
- 3. デルのサポートサービスにお 問い合わせください。 dell.com/support または dell.com/contactdell にアク セスしてください。

タブレットを再起動します。ソフ トウェアのアップデートがバック グラウンドでダウンロードされて いる場合があります。ディスプレ イの右端からスワイプして、チャ ームバーにアクセスし、設定→電 源→ 再起動 の順にタッチして、タ ブレットを再起動します。

タブレットをアンドックしてもう 一度ドッキングします。不具合が 引き続き発生する場合は、ドック 上でタブレットの電源を一旦切っ て入れ直します。

タブレットが突然反応しない、ま • ドライバの不具合 たは作動しない

- オペレーティングシステムの 不具合
- ウイルス/マルウェア

ソフトウェアまたは機能が正しく 動作していない

ドッキングステーションが正しく 動作していない

### タッチスクリーンの問題

#### 問題

#### 考えられる原因

#### 可能な対策

タッチスクリーンの反応が遅い、 または正しく反応しない

- 保護カバーによりタブレットが入 タブレットをシャットダウン 力を認識できません。
  - して再起動します。
  - 清潔な乾いた布でディスプレ イを優しく拭きます。
  - 保護カバーをタッチスクリー ンから取り外します
  - オペレーティングシステムを 再インストールする場合、すべ てのドライバがインストール されていることを確認してく ださい。

## お使いのワイヤレスネットワークカードの確認

お使いのコンピュータに WLAN/WWAN カードが装備されて入るかどうかは、デバイスマネージャで確認で きます。

#### Windows 7

- 1. 理者パスワードまたは確認を求められた場合は、パスワードを入力するか、または確認を行います。[デ バイスマネージャ]ウィンドウが表示されます。
- **ネットワークアダプタ**を展開し、利用可能な場合はワイヤレスネットワークがネットワークアダプタの 2. 下に一覧表示されます。

#### Windows 8

- デスクトップアイコン→ コンピュータ → コントロールパネルを開く→ デバイスマネージャの順にク 1 リックします。管理者パスワードまたは確認を求められた場合は、パスワードを入力するか、または確 認を行います。[デバイスマネージャ] ウィンドウが表示されます。
- 2. **ネットワークアダプタ**を展開し、利用可能な場合はワイヤレスネットワークがネットワークアダプタの 下に一覧表示されます。

また、コンピュータ購入時の選択内容に応じて、コンピュータにはさまざまな設定があります。お使いのコ ンピュータの設定を決定するには、次のいずれかを参照してください。

- お客様の注文確認書
- Microsoft Windows ヘルプとサポートセンター
- ツールの下で、マイコンピュータの情報 → コンピュータに取り付けられているハードウェアに関する情 報の検索の順にクリックします。

Windows のヘルプとサポートセンターでモバイルブロードバンドカードを確認するには、で次の手順を実行 します。

スタート → ヘルプとサポート→ ツールを使用の順にクリックして、コンピュータの情報と診断プログ 1 ラムを表示します。

マイコンピュータの情報 - ハードウェア画面で、お使いのコンピュータに取り付けられているモバイルブロ ードバンドカードのタイプと、他のハードウェアコンポーネントを確認できます。

## ワイヤレスルーターとブロードバンドモデムを使用した WLAN のセットアップ

- 1. インターネットサービスプロバイダ (ISP) に連絡して、お使いのブロードバンドモデムの接続要件に関 する情報を入手します。
- 2. ワイヤレスインターネット接続をセットアップする前に、ブロードバンドモデムを経由して有線でイン ターネットにアクセスできる状態にあることを確認してください。
- お使いのワイヤレスルーターに必要なソフトウェアをインストールします。ワイヤレスルーターには、 インストール CD が付属している場合があります。インストール CD には、通常、インストールとトラ ブルシューティングの情報が含まれています。ルーターのメーカーの指示に従って必要なソフトウェ アをインストールします。
- スタートメニューから、お使いのコンピュータと、周辺にあるワイヤレス対応のその他すべてのコンピュータをシャットダウンします。
- 5. ブロードバンドモデムの電源ケーブルをコンセントから外します。
- 6. ネットワークケーブルをコンピュータとモデムから外します。
- 7. AC アダプタケーブルをワイヤレスルーターから外し、ルーターに電源が接続されていないことを確認 します。

メモ:ブロードバンドモデムを外した後、5分以上待ってから、ネットワークのセットアップを続行します。

- 8. ネットワークケーブルを電源の入っていないブロードバンドモデムのネットワーク(RJ-45) コネクタ に接続します。
- 9. ネットワークケーブルのもう一方の端を、電源の入っていないワイヤレスルーターのインターネットネ ットワーク(RJ-45)コネクタに接続します。
- 10. モデムとワイヤレスルーターを接続しているネットワークケーブル以外に、ブロードバンドモデムにネ ットワークケーブルまたは USB ケーブルが接続されていないことを確認します。

💋 メモ:接続エラーを防ぐため、以下に記載する順番でワイヤレス機器を再起動させます。

- 11. ブロードバンドモデムのみ電源を入れ、動作が安定するまで2分以上待ちます。2分経ったら、手順12 に進みます。
- 12. ワイヤレスルータの電源を入れ、動作が安定するまで2分以上待ちます。2分経ったら、手順13に進みます。
- 13. コンピュータを起動し、起動プロセスが完了するまで待ちます。
- 14. ワイヤレスルーターに付属のマニュアルを参照して次の操作を実行し、ワイヤレスルーターをセットアップします。
  - コンピュータとワイヤレスルーター間の通信を確立します。
  - ワイヤレスルーターをブロードバンドルーターと通信できるように設定します。
  - ワイヤレスルーターのブロードキャスト名を検索します。ルーターのブロードキャスト名の専門用
     語は、SSID (サービスセット ID)、またはネットワーク名です。
- 15. 必要に応じて、ワイヤレスネットワークカードを設定し、ワイヤレスネットワークに接続します。

# ネットワークの問題

ワイヤレス接続がない

問題

#### 考えられる原因

#### 可能な対策

- 1. ワイヤレス通信がオンになっ ているかどうかを確認します。
- 2. ワイヤレスアクセスポイント にさらに近づけます。
- 3. プライベートネットワークを フライペートネットワークを 使用している場合は、ワイヤ レスルータをリセットし、パ ブリックネットワークを使用 している場合は、ブラウザを 開いてランディングページを 表示します。
- インターネットサービスプロ バイダに問い合わせます。
- 1. モバイルブロードバンドがオ ンになっているかどうかを確 認します。
- 2. タブレットを信号の受信状態 の良い別の場所に移動させま す。

サービスプロバイダに連絡して、 ブロードバンドプランを変更しま す。

い

- モバイルブロードバンド接続がな ・ モバイルブロードバンドが制 限されています。
  - サービスプロバイダーからの 信号がありません。

# セットアップユーティリティ

セットアップユーティリティでコンピュータのハードウェアを管理しBIOS レベルのオプションを指定する ことができます。セットアップユーティリティで次の操作が可能です:

- ハードウェアの追加または削除後に NVRAM 設定を変更する。
- システムハードウェアの構成を表示する。
- 内蔵デバイスの有効/無効を切り替える。
- パフォーマンスと電力管理のしきい値を設定する。
- コンピュータのセキュリティを管理する。

セットアップユーティリティオプション (BIOS) にアクセスするには:

- 1. タブレットをキーボードドックに接続する、または USB 対応キーボードをタブレットに接続します。
- 2. **電源** ボタンを ① 押してタブレットの電源を入れる、またはすでにタブレットの電源を入れている場合は、タブレットを再起動します。
- 3. Dell のロゴが表示されたら F2 を押します。

メモ: Windows がセットアップユーティリティオプションにリダイレクトされるまで、繰り返しF2を 押す必要がある場合があります。

外付けのキーボードなしでセットアップオプション (BIOS) にアクセスするには:

- 1. **電源** ボタンを U 押してタブレットの電源を入れる、またはすでにタブレットの電源を入れている場合は、タブレットを再起動します。
- 2. Dell のロゴが画面に表示されたら、ボリュームアップボタンを押し続けます。
- F12 ブートセレクションメニューが表示されたら、ボリュームアップボタンを押してブートセレクションを BIOS セットアップオプションに変更します。

 メモ:ボリュームアップボタンをメニューオプションで繰り返し押します(ブートオプション、 BIOS セットアップ、診断など、ボリュームアップボタンを押して希望のオプションを選択できます。)

4. ボリュームダウンボタンを押してオプションを選択します。

### BIOS のアップデート

システム基板の交換時または更新が可能な場合、BIOS(セットアップユーティリティ)をアップデートされることをお勧めします。タブレットの場合、バッテリーがフル充電されていて電源プラグに接続されていることを確認してください。

- 1. タブレットを再起動します。
- 2. dell.com/support にアクセスします。
- 3. サービスタグやエクスプレスサービスコードを入力し、送信をクリックします。

✓ メモ: サービスタグを見つけるには、Where is my Service Tag? (サービスタグの検索) をクリッ クします。

メモ: サービスタグが見つからない場合は、Detect My Product (マイプロダクトの検出) をクリ ックします。画面上の説明に進みます。

- **4.** サービスタグの検索または検出ができない場合、 General Support (一般的なサポート)の下の製品リ ストからお使いの製品を選択できます。
- 5. リストから Product Type (製品のタイプ)を選択します。
- 6. お使いの製品モデルを選択すると、その製品の Product Support (製品サポート) ページが表示されま す。
- 7. Get drivers (ドライバを取得) をクリックし、View All Drivers (すべてのドライバを表示) をクリッ クします。

Drivers and Downloads (ドライバおよびダウンロード) ページが開きます。

- 8. ドライバおよびダウンロード画面で、オペレーティングシステムドロップダウンリストから BIOS を選択します。
- 最新の BIOS ファイルを選んで Download File (ファイルのダウンロード) をクリックします。 アップデートが必要なドライバを分析することもできます。お使いの製品でこれを行うには、Analyze System for Updates (アップデートが必要なシステムの分析) をクリックし、画面の指示に従います。
- 希望のダウンロード方法を以下から選択してくださいウィンドウで希望のダウンロード方法を選択し、 Download File (ファイルのダウンロード) をクリックします。 ファイルのダウンロードウィンドウが表示されます。
- **11.** Save (保存) をクリックして、タブレットにファイルを保存します。
- **12. Run (実行)** をクリックして、タブレットにアップデートした BIOS 設定をインストールします。 画面の指示に従います。

## セットアップユーティリティ (BIOS) オプション

| オプション                | 機能                                 |
|----------------------|------------------------------------|
| BIOS Version         | BIOS リビジョンを表示します。                  |
| Service Tag          | タブレットのサービスタグを表示します。                |
| Asset Tag            | タブレットのアセットタグを表示します。                |
| Ownership Tag        | オーナーシップ情報を表示します。                   |
| Manufacture Date     | 製造日を表示します。                         |
| Ownership Date       | 所有日を表示します。                         |
| Express Service Code | タブレットのエクスプレ<br>スサービスコードを表示<br>します。 |
| Memory Installed     | タブレットにインストールされているメモリを表示<br>します。    |
| Memory Available     | タブレットで使用可能なメモリを表示します。              |
| Memory Speed         | メモリ速度を表示します。                       |
|                      |                                    |

表 1. System Information (システム情報)

| オプション               | 機能                                                      |
|---------------------|---------------------------------------------------------|
| Memory Channel Mode | タブレットのメモリ容量<br>を表示します。                                  |
| Memory Technology   | フラッシュメモリでの通<br>信用に新しいタイプのデ<br>バイスファイルを Linux<br>に表示します。 |
| Processor Type      | タブレットで使用可能な<br>プロセッサのタイプを表<br>示します。                     |
| Core Count          | タブレットのコア数を表<br>示します。                                    |
| Processor ID        | タブレットのプロセッサ<br>ID を表示します。                               |
| Current Clock Speed | タブレットの現在のクロ<br>ック速度を表示します。                              |
| Minimum Clock Speed | タブレットの最少クロッ<br>ク速度を表示します。                               |
| Maximum Clock Speed | タブレットの最大クロッ<br>ク速度を表示します。                               |
| Processor L2 Cache  | タブレットの L2 キャッ<br>シュを表示します。                              |
| Processor L3 Cache  | タブレットの L3 キャッ<br>シュを表示します。                              |
| HT Capable          | タブレットがハイパース<br>レッドに対応しているこ<br>とを表示します。                  |
| 64-bit Technology   | 64 ビットテクノロジの<br>タブレット機能を表示し<br>ます(Intel EM64T)。         |
| miniCard SSD Device | タブレットに取り付けた<br>SSD デバイスに関する情<br>報を表示します。                |
| Video Controller    | タブレットで使用される<br>ビデオコントローラを表<br>示します。                     |
| Video BIOS Version  | タブレットの BIOS のバ<br>ージョン番号を表示しま<br>す。                     |
| Video Memory        | タブレットのビデオメモ<br>リを表示します。                                 |

| オプション             | 機能                                    |
|-------------------|---------------------------------------|
| Panel Type        | タブレットで使用される<br>パネルのタイプを表示し<br>ます。     |
| Native Resolution | タブレットの解像度を表<br>示します。                  |
| Audio Controller  | タブレットで使用される<br>オーディオコントローラ<br>を表示します。 |
| WiGig Device      | タブレットの WiGig デバ<br>イスを表示します。          |
| Wi-Fi Device      | タブレットの Wi-Fi デバ<br>イスを表示します。          |
| Cellular Device   | タブレットのセルラーデ<br>バイスを表示します。             |
| Bluetooth Device  | タブレットの Bluetooth<br>デバイスを表示します。       |

#### 表 2. Battery Information (バッテリー情報)

| オプション                | 機能                    |
|----------------------|-----------------------|
| AC Adapter           | AC アダプタ情報を表示します。      |
| Battery Status       | 現在のバッテリー状態を表示します。     |
| Battery Charge State | バッテリーの充電/非充電状態を表示します。 |
| Battery Health       | バッテリーの正常性を表示します。      |

#### 表 3. Boot Sequence

| オプション |                  | 機能                                                                                       |
|-------|------------------|------------------------------------------------------------------------------------------|
|       | Boot Sequence    | 起動する OS を探す時の BIOS のデバイス検索順を<br>表示します。オプションは次のとおりです。<br>• Windows Boot Manager<br>• UEFI |
|       | Boot List Option | 起動リストオプションを変更することができます。<br>• Legacy(レガシー)<br>• UEFI                                      |
|       |                  | その他のオプションを実行することもできます。オ<br>プションは次のとおりです。                                                 |
|       |                  | <ul> <li>Add Boot Option(起動オプションンの追加) –<br/>このオプションでは、起動オプションを追加できます。</li> </ul>         |

\_\_\_\_

| オプション | 機能                                                                                         |
|-------|--------------------------------------------------------------------------------------------|
|       | <ul> <li>Delete Boot Option(起動オプションの削除) –<br/>このオプションでは、既存の起動オプションを削<br/>除できます。</li> </ul> |
|       | <ul> <li>View (表示) - このオプションでは、起動オプションを確認することができます。</li> </ul>                             |

#### 表 4. Advanced Boot Options (高度な起動オプション)

| オプション                             | 機能                                                                                                    |
|-----------------------------------|----------------------------------------------------------------------------------------------------|
| Enable Legacy Option ROMs         | UEFI 起動モード中に、レガシーオプション ROM を<br>有効にするオプションで、レガシーオプション ROM<br>をロードできます。安全起動が有効に設定されてい<br>る場合は、このオプションはご利用になれません。                                                                                                    |
| Enable UEFI Network Stack         | IPV4/IPV6 PXE プロトコルサポートで UEFI ネット<br>ワークスタック機能を有効にします。                                                                                                    |
| 表 5. Date/Time(日付/時刻)             |                                                                                                    |
| オプション                             | 機能                                                                                                    |
| System Date                       | システムの日付を表示します。                                                                                                    |
| System Time                       | システムの時刻を表示します。                                                                                                    |
| 表 6. System Configuration(システム設定) |                                                                                                    |
| オプション                             | 機能                                                                                                    |
| SATA Operation                    | 統合 SATA ハードドライ<br>ブコントローラの動作モ<br>ードを設定することがで<br>きます。                                                                                                    |
| Drives                            | 基板上の各種ドライブを<br>有効または無効にしま<br>す。                                                                                                    |
| SMART Reporting                   | このフィールドは、起動<br>中にハードドライブエラ<br>ーを報告するかどうかを<br>制御します。                                                                                                    |
| USB Configuration                 | <ul> <li>統合 USB コントローラを設定することができます。<br/>オプションは次の通りです。</li> <li>Enable Boot Support(起動サポートを有効にする)</li> <li>Enable USB3.0 Controller (USB3.0 コントローラを有効にする)</li> <li>Enable External USP Port (外部 USP ポートを充</li> </ul> |
|                                   | <ul> <li>Enable External USB PORt (外部 USB 小一下を有効にする)</li> </ul>                                                                                                    |

| オプション                      | 機能                                                                                                    |
|----------------------------|----------------------------------------------------------------------------------------------------|
|                            | デフォルト設定では、すべてのオプションが有効に<br>設定されています。                                                                                                    |
| USB PowerShare             | USB PowerShare 機能の<br>動作を設定します。デフ<br>ォルト設定: <b>無効</b>                                                                                                    |
| Audio                      | このフィールドでは、統<br>合オーディオコネクタを<br>有効または無効にできま<br>す。<br>・ オーディオを有効し<br>ます。デフォルト設<br>定: <b>有効</b>                                                                                                    |
| Keyboard Illumination      | キーボードのライト機能<br>を選択することができま<br>す。                                                                                                    |
| Keyboard Backlight with AC | ユーザーは AC 電源に接<br>続しているキーボードの<br>ライト機能を使用できま<br>す。                                                                                                    |
| Miscellaneous Devices      | <ul> <li>各種オンボードデバイスを有効または無効に設定することができます。</li> <li>マイクを有効にします。デフォルト設定:有効</li> <li>カメラを有効にします。デフォルト設定:有効</li> <li>メディアカードを有効にします。デフォルト設定:有効</li> <li>Disable Media Card (メディアカードを無効にする)</li> </ul> |

表 7. Video(ビデオ)

| オプション          | 機能                              |
|----------------|---------------------------------|
| LCD Brightness | 周囲光センサーがオフの場合に、パネル輝度を表示<br>します。 |
|                | • バッテリーの輝度                      |
|                | <ul> <li>AC の輝度</li> </ul>      |

| オプション          | 説明                                                                                                    |
|----------------|----------------------------------------------------------------------------------------------------|
| Admin Password | このフィールドでは、管理者 (admin) パスワード(セットアップパスワード<br>と呼ばれる場合もある)を設定、変更、または削除します。管理者パスワー<br>ドではいくつかのセキュリティ機能を有効にすることができます。<br>ドライブにはデフォルトで設定されたパスワードはありません。 |

| 表 8. | Security | (セキュ | リテ | イ) |
|------|----------|------|----|----|
|------|----------|------|----|----|

| オプション                      | 説明                                                                                                    |
|----------------------------|----------------------------------------------------------------------------------------------------|
|                            | 新しいパスワードを追加するには:                                                                                                    |
|                            | <ul> <li>Enter the old password (古いパスワードを入力する)</li> <li>Enter the new password (新しいパスワードを入力する)</li> <li>Confirm the new password (新しいパスワードを確認する)</li> </ul>                                                                                                    |
|                            | パスワードを入力し終えたら <b>OK</b> をクリックします。                                                                                                    |
| System Password            | タブレットのパスワード(以前プライマリパスワードと呼ばれていた)を設<br>定、変更、または削除することができます。<br>ドライブにはデフォルトで設定されたパスワードはありません。                                                                                                    |
|                            | 新しいパスワードを追加するには:                                                                                                    |
|                            | <ul> <li>Enter the old password (古いパスワードを入力する)</li> <li>Enter the new password (新しいパスワードを入力する)</li> <li>Confirm the new password (新しいパスワードを確認する)</li> </ul>                                                                                                    |
|                            | パスワードを入力し終えたら <b>OK</b> をクリックします。                                                                                                    |
| Strong Password            | Enable strong password(強力なパスワードを有効にする) - このオプショ<br>ンはデフォルトで無効に設定されています。                                                                                                    |
| Password Configuration     | このフィールドは、管理者パスワードおよびシステムパスワードの最小、お<br>よび最大文字数をコントロールします。このフィールドへの変更は、セット<br>アップユーティリティを終了する前にボタンを適用するか、変更を保存しな<br>ければ、アクティブにはなりません。<br>• Admin Password Min (管理者パスワードの最小文字数)<br>• Admin Password Max (管理者パスワードの最大文字数)<br>• System Password Min (システムパスワードの最大文字数)<br>• System Password Max (システムパスワードの最大文字数) |
| Password Bypass            | このオプションを選択すると、システムの再起動時に、システム(起動)パ<br>スワードと内蔵 HDD パスワードの入力をスキップすることができます。<br>• 無効<br>• Reboot Bypass (デフォルトで有効)                                                                                                    |
| Password Change            | 管理者パスワードが設定されている場合、システムパスワードおよびハード<br>ディスクパスワードの変更を許可するかどうかを決定することができます。<br>• 非管理者パスワード変更を可能にします(デフォルト)                                                                                                    |
| Non-Admin Setup<br>Changes | 管理者パスワードを設定している場合、このオプションは、オプションのセ<br>ットアップの変更を許可するかどうかを決定します。<br>• ワイヤレススイッチの変更を可能にします(デフォルト)                                                                                                    |
| TPM Security               | このオプションでは、システムの TPM(Trusted Platform Module)を有効に<br>し、オペレーティングシステムで認識されるようにするかどうかを制御しま<br>す。                                                                                                    |

| オプション               | 説明                                                                                                    |
|---------------------|----------------------------------------------------------------------------------------------------|
|                     | TPM セキュリティ(デフォルト)                                                                                                    |
|                     | <ul> <li>TPM ACPI サポート</li> <li>非アクティブ化</li> <li>アクティブ化</li> </ul>                                                                            |
|                     | メモ:セットアッププログラムのデフォルト値を読み込んでも、起動、起動しない、および消去のオプションには影響しません。このオプションが変更されると、すぐに反映されます。                                                           |
| PTT Security        | <ul> <li>PTT サポートの有効または無効を可能にします。</li> <li>PTT セキュリティ (デフォルト)</li> <li>トラストを取り消す (デフォルト)</li> </ul>                                           |
| Computrace (R)      | このフィールドでは、オプションの Absolute Software 社製 Computrace<br>Service の BIOS モジュールインタフェースを起動 / 停止または無効にしま<br>す。<br>・ 非アクティブ化(デフォルト)<br>・ 無効<br>・ アクティブ化 |
| CPU XD Support      | このオプションでは、プロセッサの Execute Disable(実行無効化) モード<br>を有効、または無効にします。<br>• CPU XD サポートを有効にする(デフォルトで有効)                                                |
| Admin Setup Lockout | 管理者パスワードが設定されている場合、セットアップユーティリティを起<br>動するオプションを有効または無効にすることができます。<br>• Admin Setup Lockout を有効にする(デフォルト)                                      |

| オプション                 | 機能                                                                                                    |
|-----------------------|----------------------------------------------------------------------------------------------------|
| Secure Boot           | 安全起動機能を有効または無効にすることができま<br>す。デフォルト設定:無効                                                                                                    |
| Expert Key Management | システムが Custom Mode (カスタムモード) の場合<br>のみ、セキュリティキーデータベースを操作できま<br>す。 <b>Enable Custom Mode (カスタムモードを有効</b><br><b>にする)</b> オプションはデフォルトで無効に設定され<br>ています。オプションは次のとおりです。<br>• PK<br>• KEK<br>• db<br>• dbx |
|                       | Custom Mode(カスタムモード)を有効にすると、<br>PK、KEK、db、および dbx の関連オプションが表示<br>されます。このオプションは次のとおりです。<br>• Save to File(ファイルに保存) - ユーザーが選択<br>したファイルにキーを保存します。                                                    |

| オプション | 機能                                                                                             |
|-------|------------------------------------------------------------------------------------------------|
|       | • Replace from File(ファイルから交換)- 現在の<br>キーをユーザーが選択したファイルのキーと交<br>換します。                           |
|       | <ul> <li>Append from File (ファイルから追加) - ユーザ<br/>ーが選択したファイルから現在のデータベース<br/>にキーを追加します。</li> </ul> |
|       | • <b>Delete(削除)</b> - 選択したキーを削除します。                                                            |
|       | • Reset All Keys (すべてのキーをリセット) - デフ<br>ォルト設定にリセットします。                                          |
|       | • Delete All Keys(すべてのキーを削除)- すべてのキーを削除します。                                                    |
|       | メモ: Custom Mode (カスタムモード)を無効<br>にすると、すべての変更が消去され、キーはデ<br>フォルト設定に復元されます。                        |

表 10. Performance (パフォーマンス)

| オプション               | 説明                                                                                                    |
|---------------------|----------------------------------------------------------------------------------------------------|
| Multi Core Support  | <ul> <li>プロセッサが1つまたはすべてのコアを有効にするかどうか指定します。コアを追加することでアプリケーションのパフォーマンスが向上する場合があります。</li> <li>すべて(デフォルト)</li> <li>1</li> <li>2</li> </ul>                                           |
| Intel SpeedStep     | プロセッサの Intel SpeedStep モードを有効または無効にすることができま<br>す。<br>• Intel(R) SpeedStep を有効にする(デフォルト)                                                                                          |
| C States Control    | 追加プロセッサのスリープ状態を有効または無効にすることができます。<br>• C ステート (デフォルト)                                                                                                    |
| Intel TurboBoost    | <ul> <li>プロセッサの Intel TurboBoost モードを有効または無効にすることができます。</li> <li>Intel TurboBoost を有効にする(デフォルト) – Intel TurboBoost ドライバーにより CPU またはグラフィックスプロセッサのパフォーマンスを向上させることができます。</li> </ul> |
| HyperThread Control | ハイパースレッドをプロセッサで有効または無効にすることができます。デ<br>フォルト設定 : <b>有効</b>                                                                                                    |

#### 表 11. Power Management (電源管理)

| オプション        | 説明                                                                                                    |
|--------------|----------------------------------------------------------------------------------------------------|
| Auto On Time | <ul> <li>システムが自動的に起動する時刻を設定することができます。オプション<br/>は次の通りです。</li> <li>無効(デフォルト)</li> <li>Every Day(毎日)</li> </ul> |
|              | • Weekdays (平日)                                                                                              |

| オプション                                    |                                                                                                    |  |
|------------------------------------------|----------------------------------------------------------------------------------------------------|--|
|                                          | • Select Days (選択した日)                                                                                                    |  |
| Peak Shift                               | このオプションでは、ピーク時の AC 消費を最小限に抑えて使用すること<br>ができます。<br>・ 月曜日<br>・ 火曜日<br>・ 水曜日<br>・ 木曜日<br>・ 金曜日<br>・ 土曜日<br>・ 日曜日                                                                                                    |  |
| Advanced Battery Charge<br>Configuration | このオプションでは、バッテリーをアドバンストバッテリー充電モードの<br>システムに置いて、バッテリー性能を最大限に高めます。<br>・ 月曜日<br>・ 火曜日<br>・ 水曜日<br>・ 木曜日<br>・ 金曜日<br>・ 土曜日<br>・ 日曜日                                                                                  |  |
| Primary Battery Charge<br>Configuration  | <ul> <li>適応</li> <li>標準</li> <li>ExpressCharge</li> <li>Primary AC Use (主に AC を使用)</li> <li>カスタム</li> <li>ダモ:バッテリーの設定によって、一部のバッテリータイプで使用できない場合があります。このオプションを有効にするには、アドバンストバッテリー充電設定モードを無効にする必要があります。</li> </ul> |  |
| Intel Smart Connect<br>Technology        | このオプションが有効になっている場合、タブレットがスリープモード中<br>でも定期的に近くのワイヤレス接続を感知します。デフォルト設定: <b>無効</b>                                                                                                    |  |

#### 表 12. POST Behavior (POST 動作)

| オプション            | 説明                                                                                                    |
|------------------|----------------------------------------------------------------------------------------------------|
| Adapter Warnings | 特定の電源アダプタを使用する場合に、アダプタの警告メッセージが表示<br>されるように設定することができます。このオプションはデフォルトで有<br>効に設定されています。                       |
|                  | <ul> <li>Enable Adapter Warnings (アダプタの警告を有効にする)</li> </ul>                                                 |
| Fastboot         | ー部の互換性手順をスキップすることにより、起動プロセスをスピードア<br>ップするオプションです。<br>• Minimal (最小)<br>• Thorough (完全)<br>• Auto (デフォルトで有効) |

#### 説明

✓ メモ: Fastboot を有効にすると、USB または薄型 / トラベルキーボードからの F2 BIOS へのアクセスができなくなります。Dell のロゴ画面が表示され後にボリュームアップボタンを押して、BIOS セットアップにアクセスすることはできます。

#### 表 13. Virtualization Support (仮想化サポート)

| オプション             | 説明                                                                                                    |
|-------------------|----------------------------------------------------------------------------------------------------|
| Virtualization    | このオプションでは、インテル・バーチャライゼーション・テクノロジー<br>が提供する付加的なハードウェア機能を VMM(Virtual Machine Monitor)<br>で使用できるようにするかどうかを指定します。                            |
|                   | <ul> <li>インテル・バーチャライゼーション・テクノロジを有効にする(デフォルト)</li> </ul>                                                                                   |
| VT for Direct I/O | このオプションでは、 Direct I/O 用にインテル・バーチャライゼーション・<br>テクノロジが提供する付加的なハードウェア機能を VMM (Virtual Machine<br>Monitor) で使用できるようにするかどうかを指定します。              |
|                   | • Direct I/O 用の VT を有効にする(デフォルト)                                                                                                    |
| Trusted Execution | このオプションでは、Trusted Execution テクノロジが提供する付加的なハ<br>ードウェア機能を MVMM(Measured Virtual Machine Monitor)で使用で<br>きるようにするかどうかを指定します。デフォルト : <b>無効</b> |

#### 表 14. Wireless (ワイヤレス)

| オプション                  | 説明                                                                                                    |
|------------------------|----------------------------------------------------------------------------------------------------|
| Wireless Device Enable | <ul> <li>ワイヤレスデバイスを有効化または無効化することができます。</li> <li>WWAN (デフォルトで有効)</li> <li>WLAN / WiGig</li> <li>GPS</li> <li>Bluetooth</li> </ul> |
| Wireless Switch        | ワイヤレススイッチでワイヤレスデバイスを制御できるかどうか決定しま<br>す。                                                                                          |

#### 表 15. Maintenance (メンテナンス)

| オプション       | 説明                                                                           |
|-------------|------------------------------------------------------------------------------|
| Service Tag | タブレットのサービスタグを表示します。                                                          |
| Asset Tag   | アセットタグがまだ設定されていない場合、システムアセットタグを作成<br>することができます。このオプションはデフォルトでは設定されていませ<br>ん。 |

#### 表 16. System Logs (システムログ)

| オプション       | 説明                               |
|-------------|----------------------------------|
| BIOS events | システムイベントログを表示し、そのログを消去することができます。 |

オプション

説明

• ログのクリア

**Power events** 

電源イベントログを表示し、そのログを消去することができます。ログのクリア

# 仕様

メモ:提供される内容は地域により異なる場合があります。以下の仕様は、コンピュータに同梱で出荷 することが法律により定められている項目のみ示しています。コンピュータの構成の詳細については、 Windows オペレーティングシステムのヘルプとサポートにアクセスして、コンピュータに関する情報 を表示するオプションを選択してください。

| システム情報        |                                    |
|---------------|------------------------------------|
| システムチップセット    | Broadwell PCH                      |
| SPI フラッシュ ROM | 16 MB SPI ROM                      |
| プロセッサ         |                                    |
| プロセッサのタイプ     | Intel Broadwell Y プロセッサ(Gen 8 Gfx) |
| メモリ           |                                    |
| メモリ容量         | -<br>4 GB/8 GB (選択した構成に基づく)        |
| メモリのタイプ       | デュアルチャネル DDR3L-RS                  |
| メモリのスピード      | 1600 MHz                           |
| 最小メモリ         | 4 GB                               |
| 最大メモリ         | 8 GB                               |
| ビデオ           |                                    |
| ビデオコントローラ     | 施合グラフィックス(iGPU GT 2)               |
| 解像度           | 1920 x 1080 ピクセル                   |
|               |                                    |
| ネットワークアダプタ    | LTE、HSPA+                          |
| ワイヤレス         | WLAN、BT                            |
| ポートとコネクタ      |                                    |
| オーディオ         |                                    |
| ビデオ           | タブレットベース上の Mini DisplayPort(1)     |
| USB 3.0       | USB 3.0 コネクタ(2)                    |
|               |                                    |

| ポートとコネクタ           |                                    |
|--------------------|------------------------------------|
| SD 4.0             | タブレットベース上のフルサイズ SD 4.0 コネクタ(1)     |
| ドッキングポート           | Dell 40 ピンドックコネク(1)                |
| 加入者識別モジュール(SIM)ポート | micro-SIM リーダー(LTE/HSPA+ モデルのみ)    |
| NFC                | NFC リーダー(オプション)(1)                 |
| 指紋リーダー             | 指紋リーダー(オプション)(1)                   |
| スマートカードリーダー        | SmartCard リーダー(オプション)(1)           |
| <br>ディスプレイ         |                                    |
| タイプ                | 標準は黒                               |
| サイズ                | 13.3 インチ                           |
| 寸法:                |                                    |
| 高さ                 | 179.36 mm(最大)                      |
| 幅                  | 305.65 mm(最大)                      |
| 対角線                | 13.3 インチ(対角線)                      |
| 有効領域(X/Y)          | 293.76 mm/165.24 mm                |
| 最大解像度              | 1920 x 1080                        |
| 最大輝度               | 400 ニット                            |
| リフレッシュレート          | 60 Hz                              |
| 最小視角:              |                                    |
| 水平方向               | 160 (80/80)                        |
| 垂直方向               | 160 (80/80)                        |
| ピクセルピッチ            | 0.1529 mm x 0.1529 mm              |
|                    |                                    |
| タイプ                | OV 2724 (2 MP)                     |
| 解像度                | 1080p 対応                           |
| カメラ(背面)            |                                    |
| タイプ                | IMX 134 (8 MP)                     |
| 解像度                | 1080p 対応                           |
| ストレージ              |                                    |
| ストレージ              | 128 GB/256 GB/512 GB のソリッドステートドライブ |

| バッテリ | I   |                                                                                                    |
|------|-----|----------------------------------------------------------------------------------------------------|
| タイプ  |     | • タブレット - 30.5 Whr (公称)                                                                               |
|      |     | • ベース - 20.3 Whr(公称)                                                                                  |
| 寸法   |     |                                                                                                    |
|      | 奥行き |                                                                                                    |
|      | 高さ  |                                                                                                    |
|      | 幅   |                                                                                                    |
| 重量   |     |                                                                                                    |
| 電圧   |     |                                                                                                    |
| 温度範囲 | E   |                                                                                                    |
| 稼働   | 時   | 充電:                                                                                                   |
|      |     | $0 \ ^{\circ}\text{C} \sim 50 \ ^{\circ}\text{C}$ (32 $^{\circ}\text{F} \sim 158 \ ^{\circ}\text{F})$ |
|      |     | 放電:                                                                                                   |
|      |     | $0 \ ^{\circ}\text{C} \sim 70 \ ^{\circ}\text{C}$ (32 $^{\circ}\text{F} \sim 122 \ ^{\circ}\text{F})$ |
| 非動   | 」作時 | -20 $\sim$ 65 $^\circ\!\mathrm{C}~(4~^\circ\mathrm{F}\sim$ 149 $^\circ\mathrm{F})$                    |
| コイン型 | 型電池 | 3 V CR1220 リチウムイオン<br>電圧 : 3V                                                                         |
|      |     | 容量:35mAh(23+/-3 度)                                                                                    |
|      |     | 重量:0.8g                                                                                               |
|      |     | 温度:-20~+60度                                                                                           |

| AC アダプタ    |                                                                                                  |
|------------|--------------------------------------------------------------------------------------------------|
| タイプ        |                                                                                                  |
| 入力電圧       | 100 $\sim$ 240 VAC                                                                               |
| 入力電流 (最大)  | 1.3 A                                                                                            |
| 入力周波数      | $50\sim 60~{ m Hz}$                                                                              |
| 出力電力       | 23.4 W / 30 W                                                                                    |
| 出力電流(30 W) | 2.31 A                                                                                           |
| 定格出力電圧     | 19.5 VDC                                                                                         |
| 温度範囲:      |                                                                                                  |
| 稼働時        | 0 °C $\sim$ 40 °C (32 °F $\sim$ 104 °F)                                                          |
| 非動作時       | $-40~^{\circ}\text{C} \sim 70~^{\circ}\text{C}~(-40~^{\circ}\text{F} \sim 158~^{\circ}\text{F})$ |

| 「寸法(ノートブック)                                                                           |                                                                                                    |
|---------------------------------------------------------------------------------------|----------------------------------------------------------------------------------------------------|
| 高さ                                                                                    | 320.0 mm                                                                                                    |
| 幅                                                                                     | 229.7 mm                                                                                                    |
| 奥行き                                                                                   | 19.9 mm                                                                                                    |
| 重量(最小)                                                                                | 1668.3 g                                                                                                    |
| 寸法 (タブレット)                                                                            |                                                                                                    |
| 高さ                                                                                    | 320.0 mm                                                                                                    |
| 幅                                                                                     | 206.0 mm                                                                                                    |
| 奥行き                                                                                   | 10.5 mm                                                                                                    |
| 重量(最小)                                                                                | 904.1 g                                                                                                    |
| - 1941 July                                                                           |                                                                                                    |
| ·                                                                                     |                                                                                                    |
| 温度:                                                                                   |                                                                                                    |
|                                                                                       |                                                                                                    |
| 稼働時                                                                                   | $0 \sim 40^{\circ}$ C                                                                                                    |
| 稼働時<br>保管時                                                                            | $0 \sim 40^{\circ}$ C<br>-40 $\sim 65^{\circ}$ C                                                                                                    |
| 稼働時<br>保管時<br>相対湿度(最大):                                                               | $0 \sim 40^{\circ}$ C<br>-40 $\sim 65^{\circ}$ C                                                                                                    |
| <ul> <li>稼働時</li> <li>保管時</li> <li>相対湿度(最大):</li> <li>稼働時</li> </ul>                  | 0 ~ 40℃<br>-40 ~ 65℃<br>動作時 : 10 % ~ 90 % (結露しないこと)                                                                                                    |
| <ul> <li>稼働時</li> <li>保管時</li> <li>相対湿度(最大):</li> <li>稼働時</li> <li>保管時</li> </ul>     | 0 ~ 40℃<br>-40 ~ 65℃<br>動作時 : 10 % ~ 90 % (結露しないこと)<br>保管時 : 5 % ~ 95 % (結露しないこと)                                                                         |
| 稼働時<br>保管時<br>相対湿度(最大):<br>稼働時<br>保管時<br>高度(最大):                                      | 0 ~ 40℃<br>-40 ~ 65℃<br>動作時:10 % ~ 90 % (結露しないこと)<br>保管時:5% ~ 95% (結露しないこと)                                                                               |
| 稼働時         保管時         相対湿度(最大):         稼働時         保管時         高度(最大):         稼働時 | 0 ~ 40℃<br>-40 ~ 65℃<br>動作時:10 % ~ 90 % (結露しないこと)<br>保管時:5% ~ 95% (結露しないこと)<br>-16 ~ 3048 m (-50 ~ 10,000 フィート)                                           |
| 稼働時<br>保管時<br>相対湿度(最大):<br>稼働時<br>保管時<br>高度(最大):<br>稼働時<br>非動作時                       | 0 ~ 40°C<br>-40 ~ 65°C<br>動作時:10 % ~ 90 % (結露しないこと)<br>保管時:5% ~ 95% (結露しないこと)<br>-16 ~ 3048 m (-50 ~ 10,000 フィート)<br>-15.2 ~ 10,668 m (-50 ~ 35,000 フィート) |